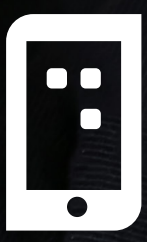

11:09

Proizvodi za Vas

Keš na klik

Baš kada ti treba

SAZNAJTE VIŠE

Naši proizvodi

Putno osiguranje

Putno osiguranie na klik od vas

Keš kredit

Očekuju Vas troškovi?

početna

Potrošnja

## **KES NA KLIK**

111 7 26

Upustvo za online keš kredit preko mBanking aplikacije, bez odlaska u banku.

## **UniCredit** Bank

Više

proizvodi

1-2 Plaćanja

www.unicredit.rs

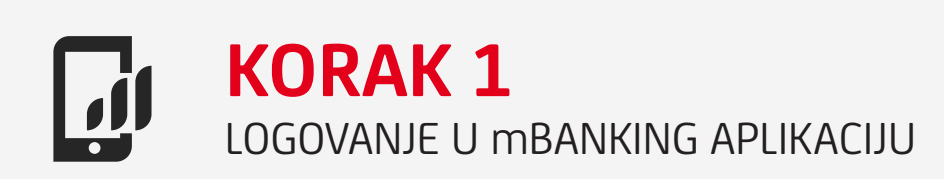

**KEŠ NA KLIK** 

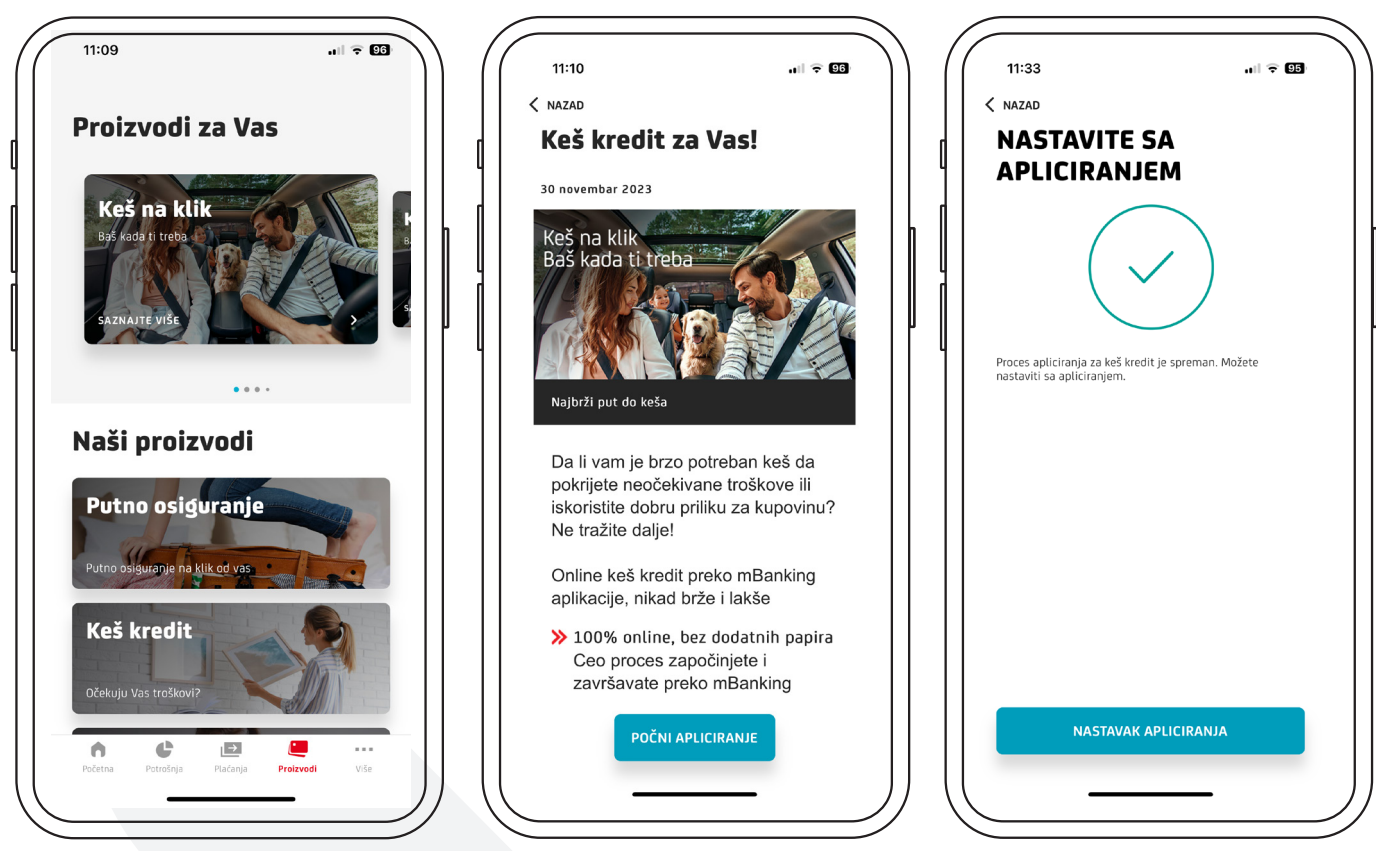

U okviru sekcije Proizvodi na početnom ekranu, izaberite **Keš na klik,** pa potom izaberite opciju **POČNI APLICIRANJE** i nastavite dalje.

2

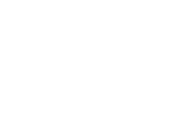

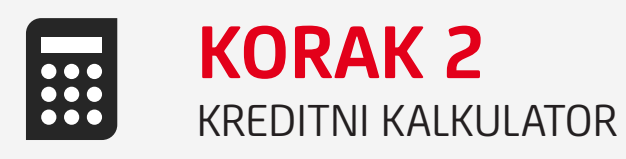

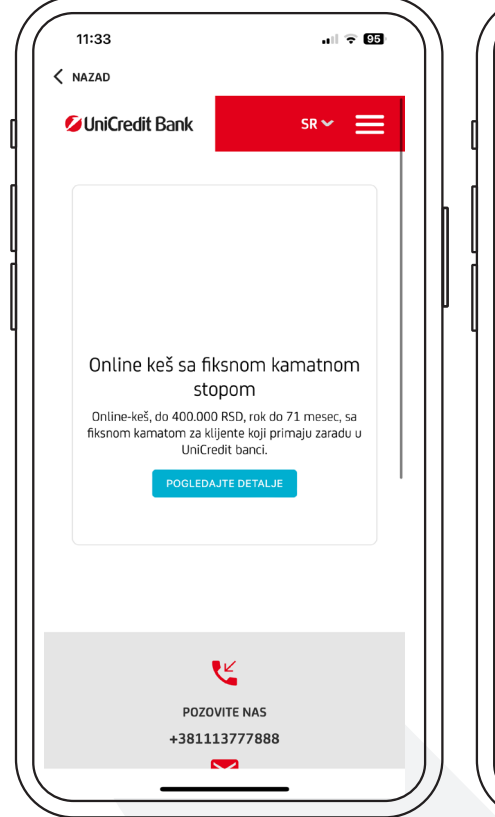

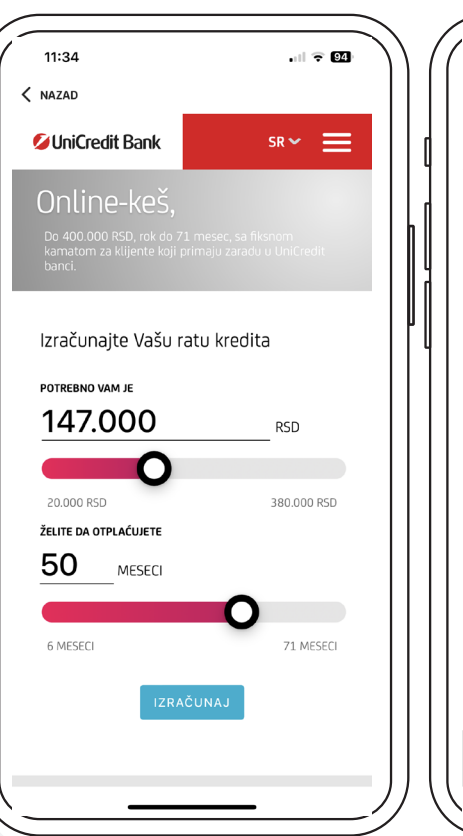

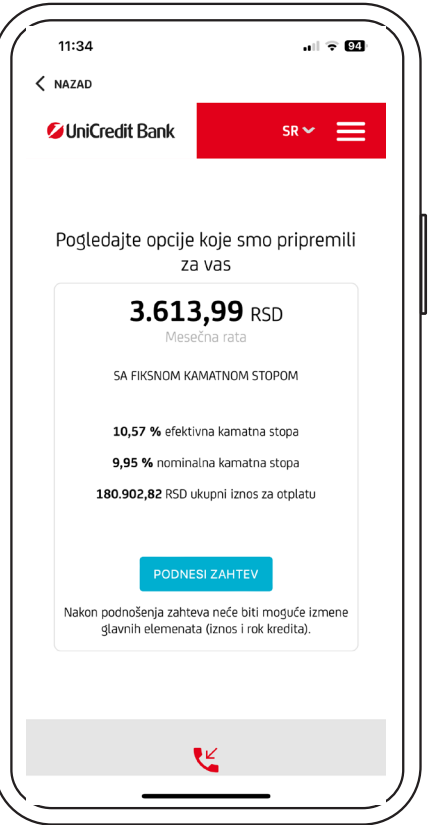

Kako biste **izračunali ratu kredita** izaberite željeni iznos kredita i **period otplate**.

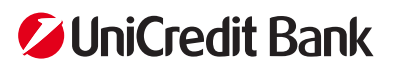

3

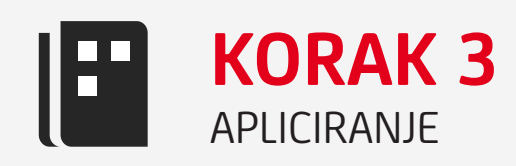

| 11:35                               |                  | 13:23                                                           | •••1 LTE 80                                                                              | 11:38                      |                                                             |
|-------------------------------------|------------------|-----------------------------------------------------------------|------------------------------------------------------------------------------------------|----------------------------|-------------------------------------------------------------|
|                                     |                  |                                                                 |                                                                                          |                            |                                                             |
| Ø UniCredit Bank                    | sr 🗸 🗮           | Ø UniCredit Bank                                                | sr 🗸 🗮                                                                                   | UniCredit Bank             | SR 🛩 🗮                                                      |
| Lični pod                           | aci              | Adresi                                                          | ni podaci                                                                                | 1 4                        | 5 6 8                                                       |
| IMBG*                               |                  | MESTO*                                                          |                                                                                          | Proizvod Adresni<br>podaci | Kontakt Demografski Učitavanje<br>podaci podaci lične karte |
| 0711995715191                       |                  | BEOGRAD                                                         |                                                                                          |                            |                                                             |
| IME*                                |                  | ULICA*                                                          |                                                                                          | Konta                      | akt podaci                                                  |
| KATARINA                            |                  | BULEVAR KRALJA ALEKSA                                           | NDRA 129/3/15                                                                            | BROJ MOBILNOG TELEFON      |                                                             |
| IME RODITELJA*                      |                  | KUĆNI BROJ*                                                     |                                                                                          | 381 63228790               |                                                             |
|                                     | 1                |                                                                 |                                                                                          | E-MAIL ADRESA              |                                                             |
| PREZIME*                            |                  | GRAD-OPŠTINA ADRESE*                                            |                                                                                          | katarinailic908@gmail      | com                                                         |
| ILIC                                |                  |                                                                 |                                                                                          | PREVUCITE AKO ŽELITE DA    | AŽURIRATE KONTAKT PODATKE                                   |
| POL*                                |                  | POŠTANSKI BROJ*                                                 |                                                                                          |                            |                                                             |
| Ženski                              | ~                | 11000                                                           | 0/5                                                                                      |                            |                                                             |
| DATUM ROĐENJA*                      |                  | Ukoliko prikazani podaci nisu<br>ispod da biste pokrenuli proce | ispravni, molimo kliknite taster<br>es izmene vaših adresnih                             |                            |                                                             |
| 07.11.1995                          | × 🛍              | podataka. *NAPOMENA: Kliko<br>odobravanja kredita će se OB      | m na ovaj taster proces<br>USTAVITI dok u najbližoj<br>usiju i izmegu podatala koji pisu |                            |                                                             |
| PREVUCITE DA BISTE IZMENILI ILI UNE | ELI PODATKE      | ispravni. U slučaju da potvrđu<br>na dugme "SLEDEĆI KORAK".     | ijete da su podaci ispravni, kliknite                                                    | ci ci                      | ερεή κορακ                                                  |
|                                     | ]]               |                                                                 |                                                                                          |                            |                                                             |
| $\bigcirc$ —                        |                  | $\langle -$                                                     | <u> </u>                                                                                 | / \                        | <u> </u>                                                    |
|                                     |                  |                                                                 |                                                                                          |                            |                                                             |
| 11:40                               | .ı∥ ≑ 12)        |                                                                 |                                                                                          |                            |                                                             |
| < NAZAD                             |                  |                                                                 |                                                                                          |                            |                                                             |
| UniCredit Bank                      | sr 🛩 🗮           |                                                                 |                                                                                          |                            |                                                             |
| Demografski                         | podaci           |                                                                 |                                                                                          |                            |                                                             |
| BROJ ČLANOVA DOMAĆINSTVA*           |                  |                                                                 |                                                                                          |                            |                                                             |
|                                     |                  |                                                                 |                                                                                          |                            |                                                             |
| BROJ IZDRŽAVANE DECE*               |                  |                                                                 |                                                                                          |                            |                                                             |
| 0                                   |                  |                                                                 |                                                                                          |                            |                                                             |
| BRAČNI STATUS*                      |                  |                                                                 |                                                                                          | Na ekranu ć                | e vam se prikaza-                                           |
| Neoženjen/Neudata                   |                  |                                                                 |                                                                                          | ti <b>lični pod</b> a      | <b>aci</b> koje ste ostavi-                                 |
| NIVO OBRAZOVANJA*                   |                  |                                                                 |                                                                                          | li banci, pril             | ikom otvaranja                                              |
| Univerzitetska diploma              | ~                |                                                                 |                                                                                          | računa. Pot                | vrdite ili izmenite.                                        |
| POČETNI DATUM STANOVANJA NA TR      | RENUTNOJ ADRESI* |                                                                 |                                                                                          | Popunite no                | lia sa traženim                                             |
| 11.08.2022                          | × 🛍              |                                                                 |                                                                                          | dodatnim n                 | odacima                                                     |
| KLIJENT POSEDUJE NEKRETNINE*        |                  |                                                                 |                                                                                          | σοσατιπτιμ                 |                                                             |
| Poseduje nekretninu u kojoj živ     | /i ~             |                                                                 |                                                                                          |                            |                                                             |
| STAMBENI STATUS*                    |                  |                                                                 |                                                                                          |                            |                                                             |
| Ostalo                              |                  |                                                                 |                                                                                          |                            |                                                             |
|                                     |                  |                                                                 |                                                                                          |                            |                                                             |

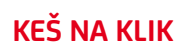

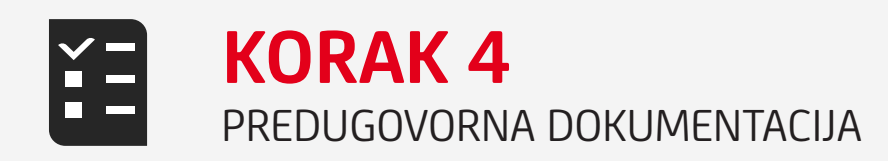

| 11:41 🔹 🖾                                                                                                    | ) ( ( 13:27                                                                                                    |
|----------------------------------------------------------------------------------------------------|----------------------------------------------------------------------------------------------------|
| < NAZAD                                                                                                    | < NAZAD                                                                                                    |
| ØUniCredit Bank SR ✓ 🗮                                                                                                    | [ ØUniCredit Bank SR ✓                                                                                                    |
| 1 6 <b>7</b> 8<br>Proizvod Demografski <b>Predugovorna</b> Učitavanje<br>lične karte                                                                                                    | 1 6 7 8<br>Proizvod Demografski Predugovorna Učitavanje<br>podaci dokumentacija lične karte                                                                                           |
| Predugovorna dokumentacija                                                                                                    | Unesite kod                                                                                                    |
| U nastavku se nalazi predugovorna dokumentacija. Molimo<br>vas da pregledate i potvrdite da ste saglasni sa istom. Nakon<br>što potvrdite da ste je pregledali uslediće proces odobrenja, u<br>slučaju pozitivnog ishoda možete očekivati konačnu | Nakon unosa kođa očekivano vreme odgovora je brzo - samo<br>do 6 minutal Verifikacioni kod je poslat na mobilni telefon.<br>Kod je validan narednih 163 sekundi.<br>VERIFIKACIONI KOD |
| ugovornu dokumentaciju.                                                                                                    | 577867                                                                                                    |
| <ul> <li>Saglasnost za kreiranje izveštaja KB &gt;</li> </ul>                                                                                                    | Ponovno slanje koda                                                                                                    |
| Nacrt ugovora >                                                                                                    |                                                                                                    |
| • Ponuda >                                                                                                    |                                                                                                    |
| SLEDEĆI KORAK                                                                                                    | SLEDEĆI KORAK                                                                                                    |
|                                                                                                    | иц <u> </u>                                                                                                    |
|                                                                                                    |                                                                                                    |

Dobijate **predugovornu dokumentaciju** na pregled, uz mogućnost da je sačuvate u mobilnom uređaju. Unošenjem **OTP koda**, koji ste dobili SMS porukom, potvrđujete da ste pročitali predugovornu dokumentaciju.

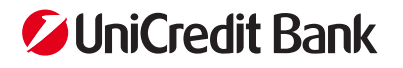

5

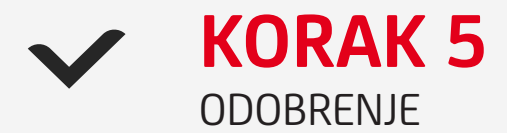

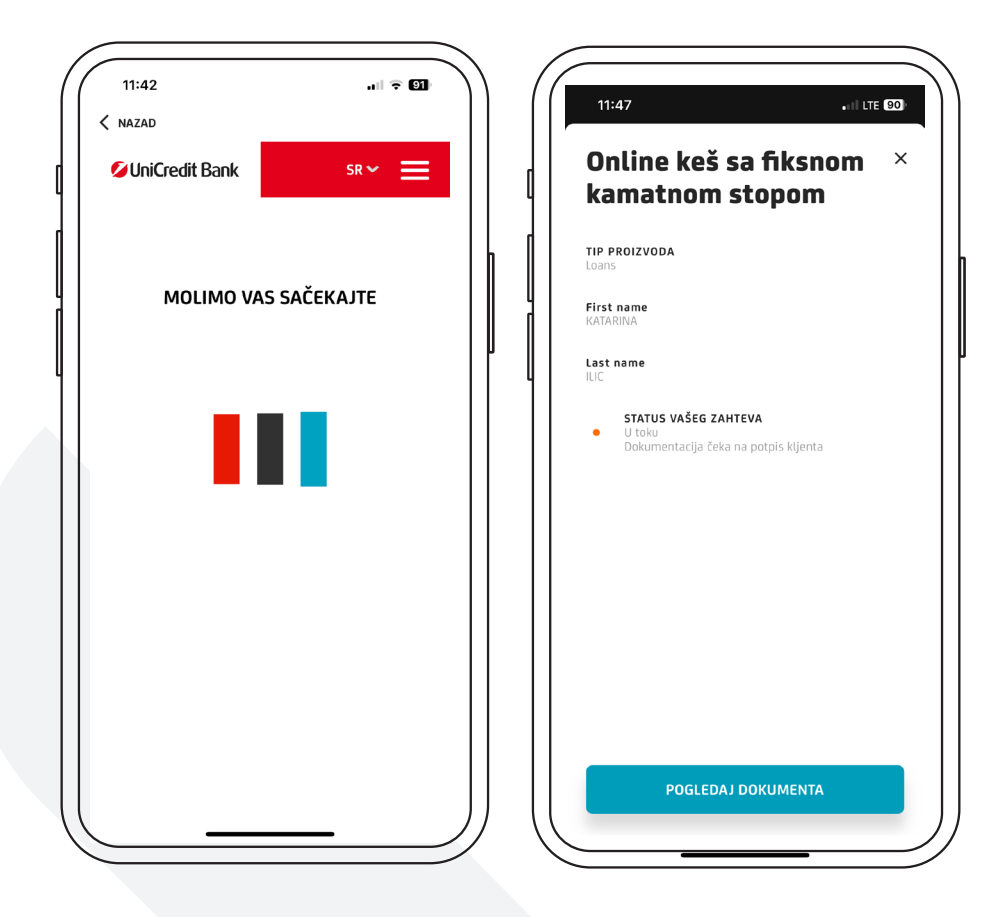

Na osnovu unetih podataka, vaš zahtev se obrađuje. **Odobren kredit** – dobijate potvrdu u vidu notifikacije u okviru mBanking alikacije. **Kredit nije odobren** – dobijate informaciju, da je vaš zahtev odbijen.

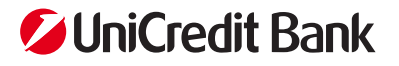

6

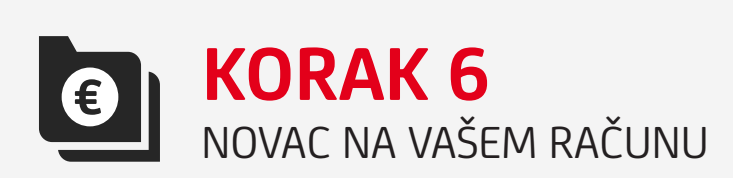

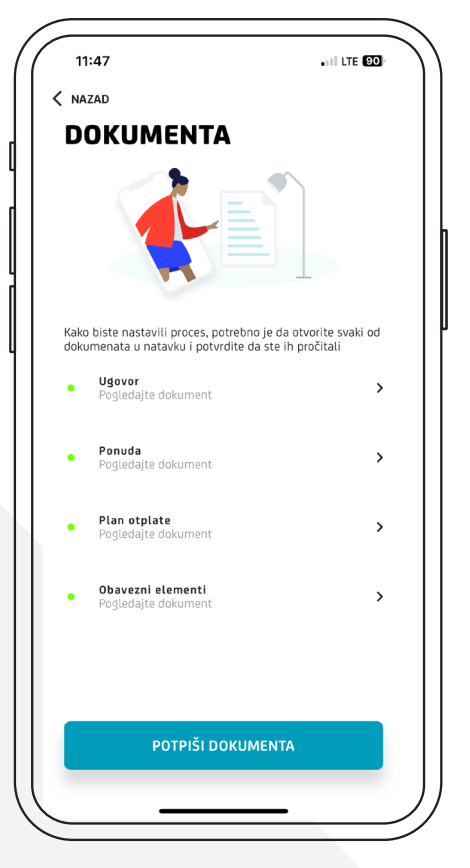

| 13:36                                                 |                                                           | I LTE 🔂                                          |
|-------------------------------------------------------|-----------------------------------------------------------|--------------------------------------------------|
| POTPISI                                               | VANJE<br>ENATA                                            |                                                  |
|                                                       |                                                           |                                                  |
|                                                       |                                                           |                                                  |
| UNESI PIN                                             |                                                           |                                                  |
|                                                       |                                                           |                                                  |
| Budite sigurni da vas n                               | iko ne gleda                                              |                                                  |
| Budite sigurni da vas n                               | iko ne gleda                                              |                                                  |
| Budite sigurni da vas n                               | iko ne gleda                                              | U redu                                           |
| Budite sigurni da vas n                               | iko ne gleda                                              | U redu<br>3<br>DEF                               |
| Budite sigurni da vas n<br>1<br>4<br>6 HI             | konegieda<br>2<br>ABC<br>JKL                              | U redu<br>3<br>DEF<br>6<br>MNO                   |
| Budite sigurni da vas n<br>1<br>0<br>HI<br>7<br>PORS  | konegleda                                                 | U redu<br>3<br>DEF<br>6<br>MNO<br>WXYZ           |
| Budite sigurni da ves n<br>1<br>4<br>GHI<br>7<br>PORS | ко ne gleda<br>2<br>лвс<br>5<br>5<br>лкц<br>8<br>тич<br>0 | U redu<br>3<br>DEF<br>6<br>MNO<br>9<br>WXYZ<br>X |

Uz pomoć PIN koda za autentifikaciju u mBanking, potpisujete ugovornu dokumentaciju. Ugovorna dokumentacija koju potpisujete nalazi se u odeljku "Moja dokumenta". Proces je završen i novac se nalazi na vašem računu.

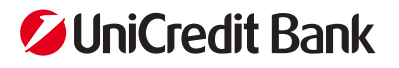

7